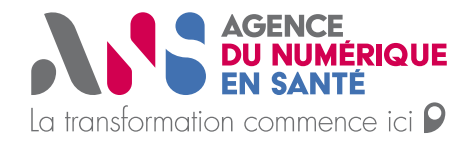

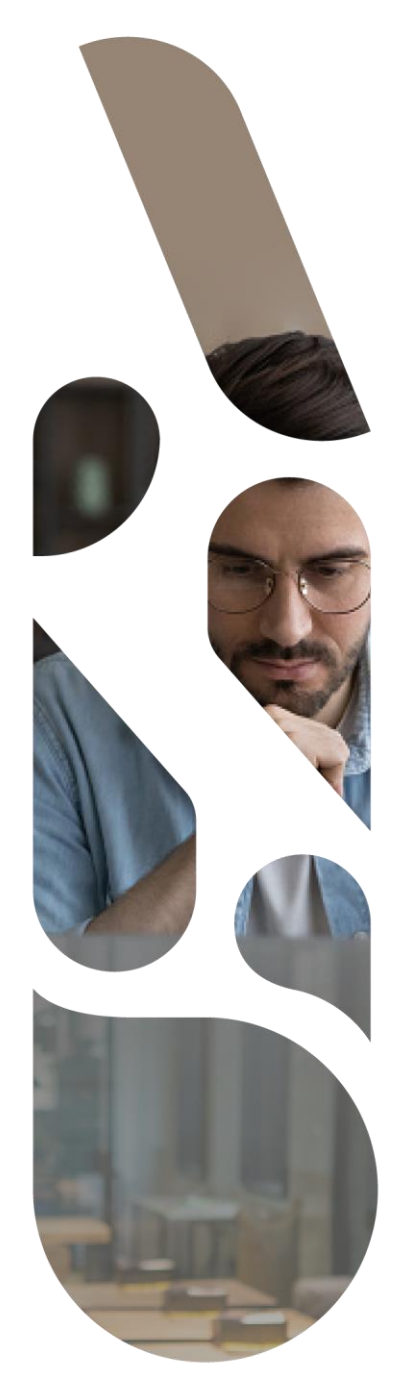

## Création de compte effecteur via PSC

## **Plateforme SAS**

Statut : En cours Classification : Publique Version : v0.1

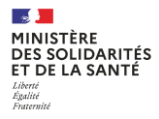

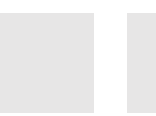

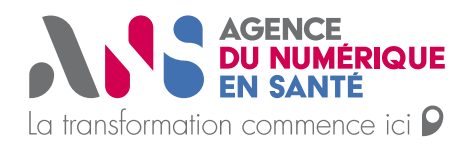

## La connexion à la plateforme SAS pour la création d'un compte d'effecteur de soins s'effectue sur cette URL : <u>https://sas.sante.fr/</u>

Une fois sur la mire de connexion de la plateforme numérique SAS, cliquer sur se Connecter puis sur Pro Santé Connect :

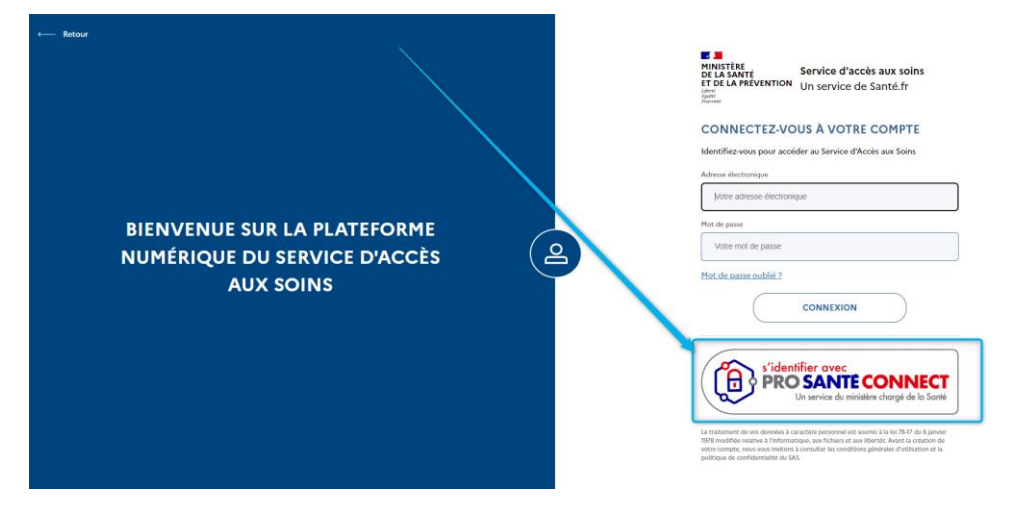

Puis renseigner le code porteur à 4 chiffres de votre carte CPS :

| PRO SANTE CONNECT                                                     |
|-----------------------------------------------------------------------|
|                                                                       |
|                                                                       |
|                                                                       |
| Finan wate ( Interface), part 4, parts (2014) (2014)<br>State Finance |
|                                                                       |
|                                                                       |
|                                                                       |

Veuillez poursuivre en sélectionnent le certificat lié à votre CPS :

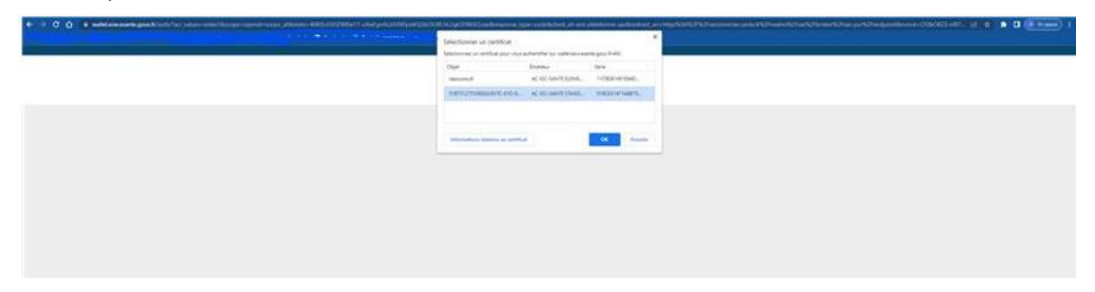

Vous devez arriver sur cette page permettant de renseigner votre adresse mail que vous souhaitez lier à votre compte ProSanté Connect :

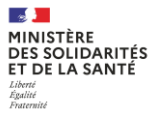

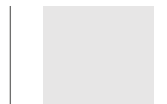

 $\rightarrow$ 

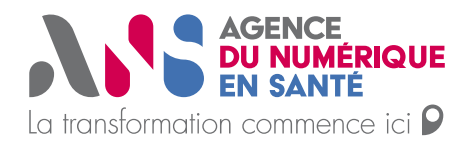

| Elenvenue sur la plateforme<br>Numérique du service d'accès<br>Aux soins |                        |
|--------------------------------------------------------------------------|------------------------|
|                                                                          | DOCOMA373<br>SOUMETTRE |

Puis, dans vos mails vous devez retrouver ce mail : /!\ vérifiez vos spams

| ≡        | M Gmail            | Q   | Rechercher dans les messag                                                                                                    | ges                                                                                                    |                                                                                                    | 荘                                                                                                    | ?                                           | £93      | *** |
|----------|--------------------|-----|----------------------------------------------------------------------------------------------------|----------------------------------------------------------------------------------------------------|----------------------------------------------------------------------------------------------------|----------------------------------------------------------------------------------------------------|---------------------------------------------|----------|-----|
| 1        | Nouveau message    | □ • | C I                                                                                                    |                                                                                                    |                                                                                                    | 1-2                                                                                                    | sur 2 <                                     | >        |     |
|          | Deîte de récention |     | Principale                                                                                                    | Promotions                                                                                                    | 음, Réseaux sociaux                                                                                                    | х                                                                                                    |                                             |          |     |
| <b>•</b> | Boite de reception | 1   | ☆ nepasrepondre                                                                                                    | Vérification du courriel - Boniou                                                                                                    | ır. Quelau'un vient de créer i                                                                                                    | un comp 🗊                                                                                                    | 前下                                          | A G      | 0   |
| ¥        | Messages sulvis    |     | A                                                                                                    |                                                                                                    | ,                                                                                                    |                                                                                                    |                                             |          | ·   |
|          |                    |     |                                                                                                    |                                                                                                    |                                                                                                    |                                                                                                    |                                             |          |     |
| ≡        | M Gmail            | Q   | Rechercher dans les messa                                                                                                    | ages                                                                                                    |                                                                                                    |                                                                                                    | ?                                           | 63       |     |
| 1        | Nouveau message    | ÷   | • • • • M                                                                                                    | 0 & 1 .                                                                                                    |                                                                                                    |                                                                                                    | 1 sur 2                                     | <        | >   |
|          | Roîte de réception |     | Vérification du cou                                                                                                    | Urriel Boîte de réception ×                                                                                                    |                                                                                                    |                                                                                                    |                                             | ₽        | ß   |
| ~        | Moscogos suivis    |     |                                                                                                    |                                                                                                    |                                                                                                    |                                                                                                    |                                             |          |     |
| ж<br>Ф   | En attento         |     | nepasrepondre@sante.fr<br>À moi -                                                                                                    |                                                                                                    |                                                                                                    | 09:46 (il y a 0 minul                                                                                                    | .e) 🕁                                       | 4        | 1   |
| 0        | Magazana anusula   |     |                                                                                                    |                                                                                                    |                                                                                                    |                                                                                                    |                                             |          |     |
| P        | Messages envoyes   |     | Bonjour,                                                                                                    |                                                                                                    |                                                                                                    |                                                                                                    |                                             |          |     |
|          | Brouilions         |     | Quelqu'un vient de créer un co<br>sur le lien ci-dessous afin de vé                                                                                                    | mpte "Service d'accès aux soins" avec<br>érifier votre adresse de courriel.                                                                                                    | votre courriel. Si vous êtes à l'                                                                                                    | l'origine de cette rec                                                                                                    | uëte, veuill                                | ez cliqu | Jer |
| Libe     | Plus               | +   | https://seconnecter.integration.<br>AiSidUliwia2ikiiA6iCI5NWi0Y0<br>I6MTY3MTA5Mzk5NSwia0R50<br>CiOUddHRwczovi.3NIY29Ubm<br>cylaInN1Yi6ImU3MTk3OT6UV<br>IsimE6cCi6InNbcylsimSvbmNI<br>ZXNhbnR323Vbm/micN204W<br>EmNzg2MTUALm116Fd200ER<br>EmNzg2MTUALm116Fd200ER<br>EmNzg2MTUALm116Fd200ER<br>C0Y2MzY1Ny1kMzI0LTEmYTm<br>E3MjQ1ZGU5ZmNIYTEJYThhin<br>Ce lien expire dans 5 minutes. | santefr.esante.gouv.tr/realms/sas/login-<br>/lyMi1m2W/hLTRkYjAt/TO5OC03MD<br>orzWE3NGY1MVIIZJNIOC00NIUJLTgw<br>BMR23Jhd6/US5ZW520/2V_JLm/2Y/<br>VjrGVyLmludGVncmF0aW9uLnNhbndr<br>VrxhjAtINGZIMC041vmFhLTUzZTEwZji<br>j0ZWE3NGY1NV/IIZJNICC00NIUJLTgv<br>/zZUBrhWFpbC5jb20LGJhc2itJ0/2V1Tgh<br>ofC0/VY0M500Z0g1tMWY3ODYXHTEr<br>0.4jB20mkfWYng_KG2yF_jpovmP6zm | actions/action-token?key=eyJ<br>Oyz[ExYTAxZTIif0.eyJleHAiC<br>YYWIM(0yZD;gwYTFINY41hui<br>Y502Ssh03Y2NhbnRiLmdydXYu2n1<br>MzZjdiZilsInR5ccI6inZicmime<br>ryYWIM(0yZDgwYTFINY41hui<br>ZMzMZNTcIZDM/NC002mJki<br>(z10LWRIOWZ]ZWEwY2E4YSI<br>JbX/WJ32yO+4-m80/OWM)<br>jdLsOv-jiF_kKcw&client_id=si | IhbGciOLIUZ11Niisl<br>DjE2kyzewOTOyNzJ<br>aXNzijoiaHR0<br>oy9zYXiicJihdW<br>WumYhbG1zL3Nh<br>S1IbWEpbC<br>zZV15joi<br>L1mNDEINGO4NT<br>IslmEzaWQiOI4<br>yODhZTEINTZmMii<br>ogbhZTEINTZmMii | )R5cClgQi<br>IslmihdC<br>)0ZjBiLW<br>vAQxro |          |     |

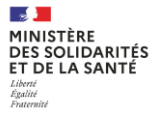

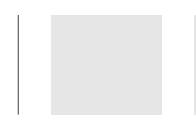

 $\geq$ 

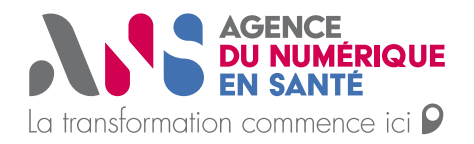

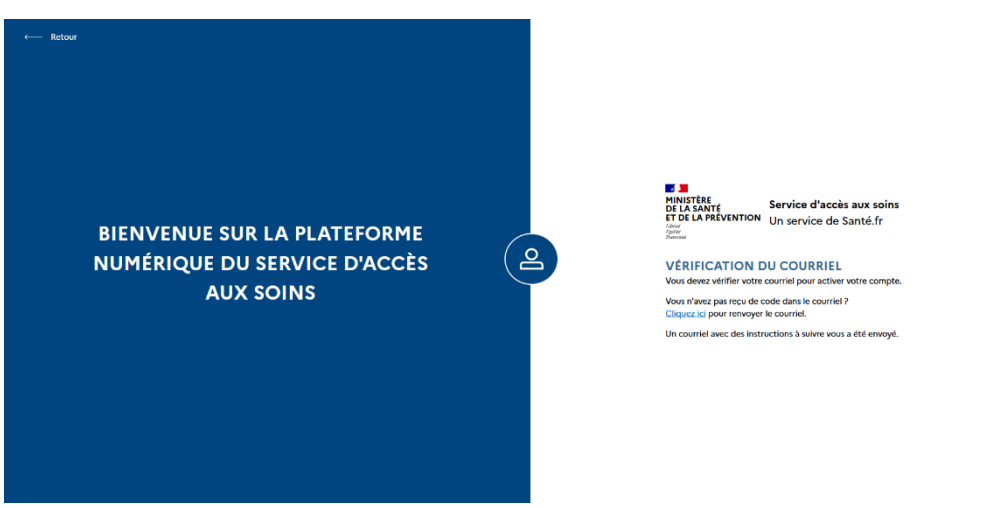

Une fois le clic dans votre mail, votre compte est initialisé, vous arrivez ainsi sur l'acceptation des CGU et ensuite sur vos paramètres de participation à renseigner.

| RINGTER<br>CI & SANT<br>CI & SANT<br>CI | CONDITIONS GENERALES D'UTILISATION                                                                                                    |                                                      |
|----------------------------------------------------------------------------------------------------|----------------------------------------------------------------------------------------------------|------------------------------------------------------|
|                                                                                                    | mises à jour à tout moment.                                                                                                    |                                                      |
|                                                                                                    | Liens externes<br>Des liens vers d'autres sites, privés ou officiels, français ou étrangers, peuvent être proposés. Leur<br>présence ne asurait engager le Ministère des Solidarités et de la Santé quant à leur contenu et ne<br>vise qu'à permettre au visiteur de trouver plus faciliement d'autres ressources documentaires su le<br>sujet consult. Le contenu des pages, diffusé si titre purement informatif, ne saurait donc engager<br>la responsabilité du Ministère des Solidarités et de la Santé. |                                                      |
|                                                                                                    | Loi applicable et tribunaux compétents                                                                                                    |                                                      |
|                                                                                                    | Les présentes Conditions sont régles par la loi française. Tout litige résultant de leur application<br>relèvera de la compétence des tribunaux français.                                                                                                    |                                                      |
| MINISTERE                                                                                                    | Documents contractuels                                                                                                    |                                                      |
| ET DE LA PREVENTION                                                                                                    | Les présentes Conditions et la Politique de confidentialité constituent l'intégralité de l'accord<br>Intervenu entre l'Editeur et le Gestionnaire de comptes et/ou l'Utilisateur au titre de l'utilisation du<br>SAS.                                                                                                    | gouvernement.fr 🖾 service-public.fr 🖄 data.goux.fr 🖄 |
| CGU Crédits Gestion des cookies Mentions légales                                                                                                    |                                                                                                    |                                                      |
| Sauf mention contraire, tous les contenus de ce site sont sous <u>licen</u>                                                                                                    | Si une disposition des présentes Conditions était jugée invalide par un tribunal compétent,<br>l'invalidité de cette disposition n'en affecterait pas pour autant la validité des autres dispositions<br>des présentes.                                                                                                    |                                                      |
|                                                                                                    | Vous acceptez les conditions générales d'utilisation                                                                                                    |                                                      |
|                                                                                                    | VALIDER                                                                                                    | •                                                    |
|                                                                                                    |                                                                                                    | Ť                                                    |

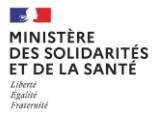

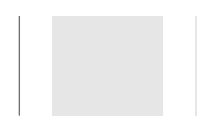

 $\rightarrow$ 

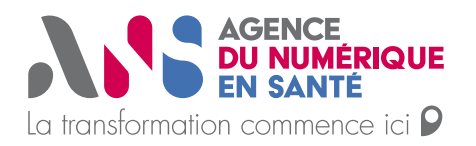

Pour information, je vous ajoute ci-dessous les précisions concernant la connexion avec la e-CPS possible également :

Pour la E-CPS :

- (si vous êtes sur téléphone) la version de votre android/IOS est la dernière version à jour -La version de l'application e-CPS est la dernière version accessible sur les store IOS ou Android

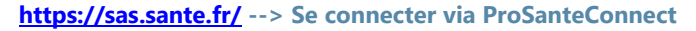

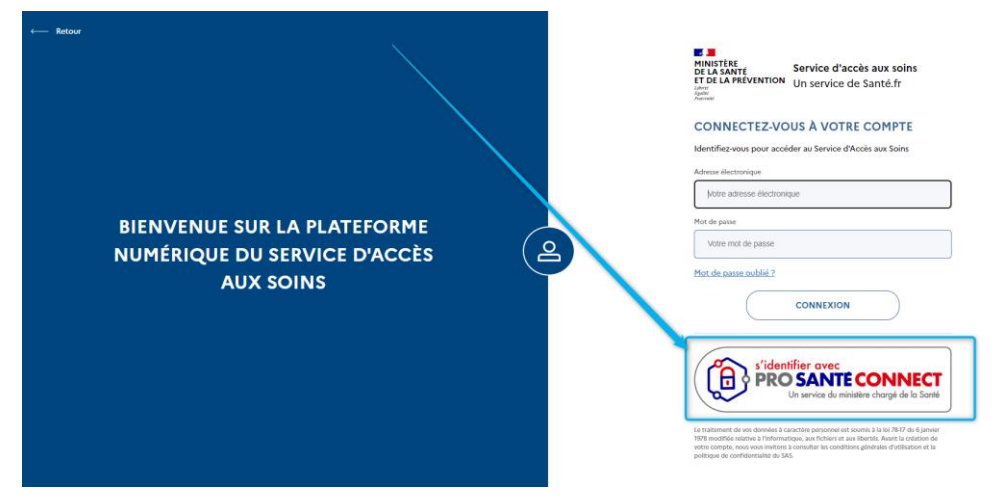

Veuillez poursuivre en sélectionnent le certificat lié à votre CPS :

| Exectioner ut petition * * |                 |           |  |  |  |  |
|----------------------------|-----------------|-----------|--|--|--|--|
| 00                         | Strengt         | See .     |  |  |  |  |
| here research to be        | al do new year. | PROPERTY. |  |  |  |  |
|                            |                 |           |  |  |  |  |
|                            |                 | 64        |  |  |  |  |
|                            |                 |           |  |  |  |  |
|                            |                 |           |  |  |  |  |
|                            |                 |           |  |  |  |  |
|                            |                 |           |  |  |  |  |
|                            |                 |           |  |  |  |  |

Renseignez votre RPPS sur cette page et cliquer sur se connecter avec e-CPS :

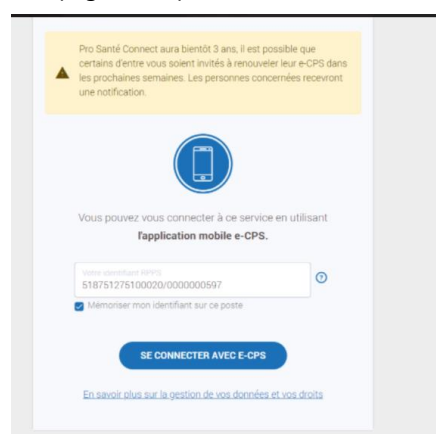

Puis après avoir renseigné votre RPPS, le code à 2 chiffres apparaît :

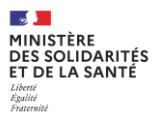

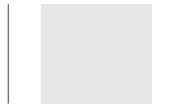

 $\rightarrow$ 

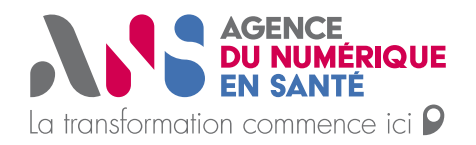

|                                                                        | Authentification                                                                                               |
|------------------------------------------------------------------------|----------------------------------------------------------------------------------------------------|
| Vérification de votre id                                               | entité en 2 étapes                                                                                             |
| Après avoir accepté la<br>demande d'authentifica<br>actions suivantes: | notification ou ouvert l'application e-CPS, validez la<br>ation sur votre téléphone portable, en réalisant les |
| Saisie de votre m                                                      | ot de passe                                                                                                    |
| 2 Sélection du code                                                    | e affiché ci-dessous parmi les trois codes proposés                                                            |
|                                                                        | 88                                                                                                    |
|                                                                        |                                                                                                    |
| Il vous reste 116 see                                                  | condes pour valider votre demande d'authentification                                                           |
|                                                                        | Quitter l'authentificatio                                                                                      |

Renseignez ce code sur l'application e-CPS, votre connexion avec la plateforme SAS s'effectuera.

.

| Le service Plateforme digitale SAS<br>demande l'accès à votre profil CPS<br>ielectionnez le bon code pour valider votre<br>uthentification. | Authentification reussie                                       |
|----------------------------------------------------------------------------------------------------|----------------------------------------------------------------|
| ****                                                                                                    | Vous êtes à présent authentifié sur<br>Plateforme digitale SAS |
| 14                                                                                                    |                                                                |
| 54                                                                                                    |                                                                |
| 91                                                                                                    |                                                                |
|                                                                                                    |                                                                |
|                                                                                                    |                                                                |
| Quitter l'authentification                                                                                                    | CONTINUER                                                      |

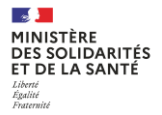

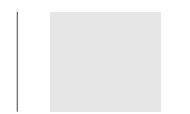

 $\geq$